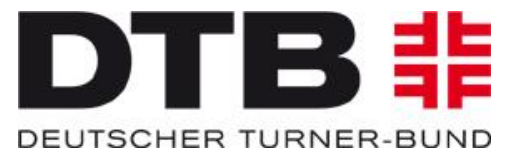

# TURNPORTAL 非

https://turnportal.de

- Beantragung der DTB-ID durch die Wettkämpfer/innen bzw. deren Personensorgeberechtigte
- Bestätigung der Startrechte durch die Wettkämpfer/innen bzw. deren Personensorgeberechtigte

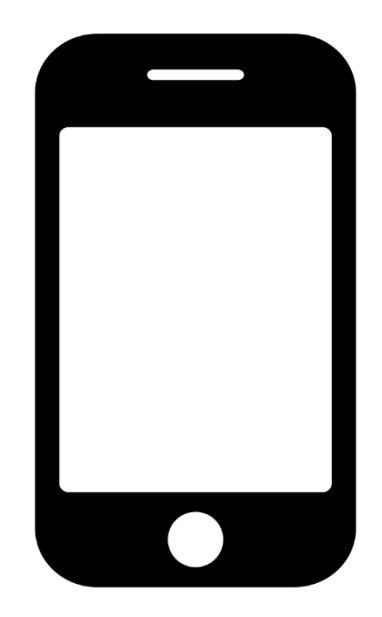

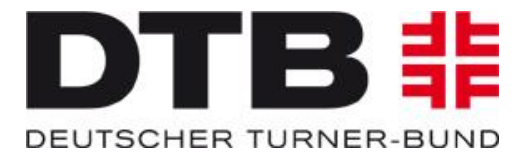

Auf <u>https://turnportal.de</u> erfolgt die Registrierung und Beantragung der DTB-ID im TURNPORTAL. Beim ersten Besuch des TURNPORTALS muss vom Reiter "Login" auf den Reiter "Registrierung" gewechselt werden:

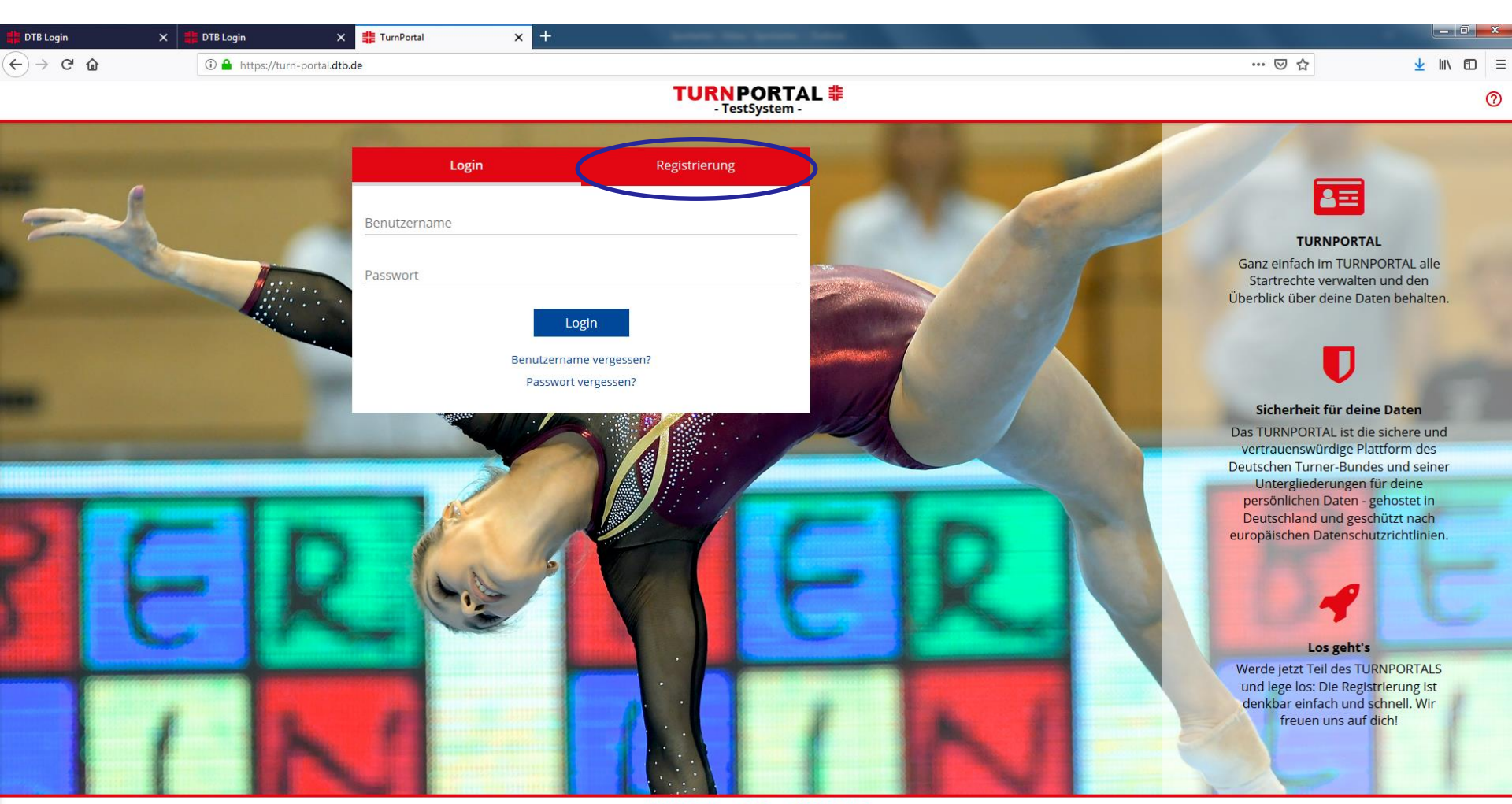

AGB Impressum

Datenschutz

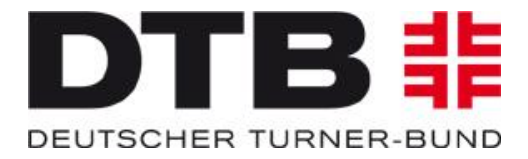

### Für die Registrierung müssen alle mit \* markierten Eingabefelder (Pflichtfelder) gefüllt werden:

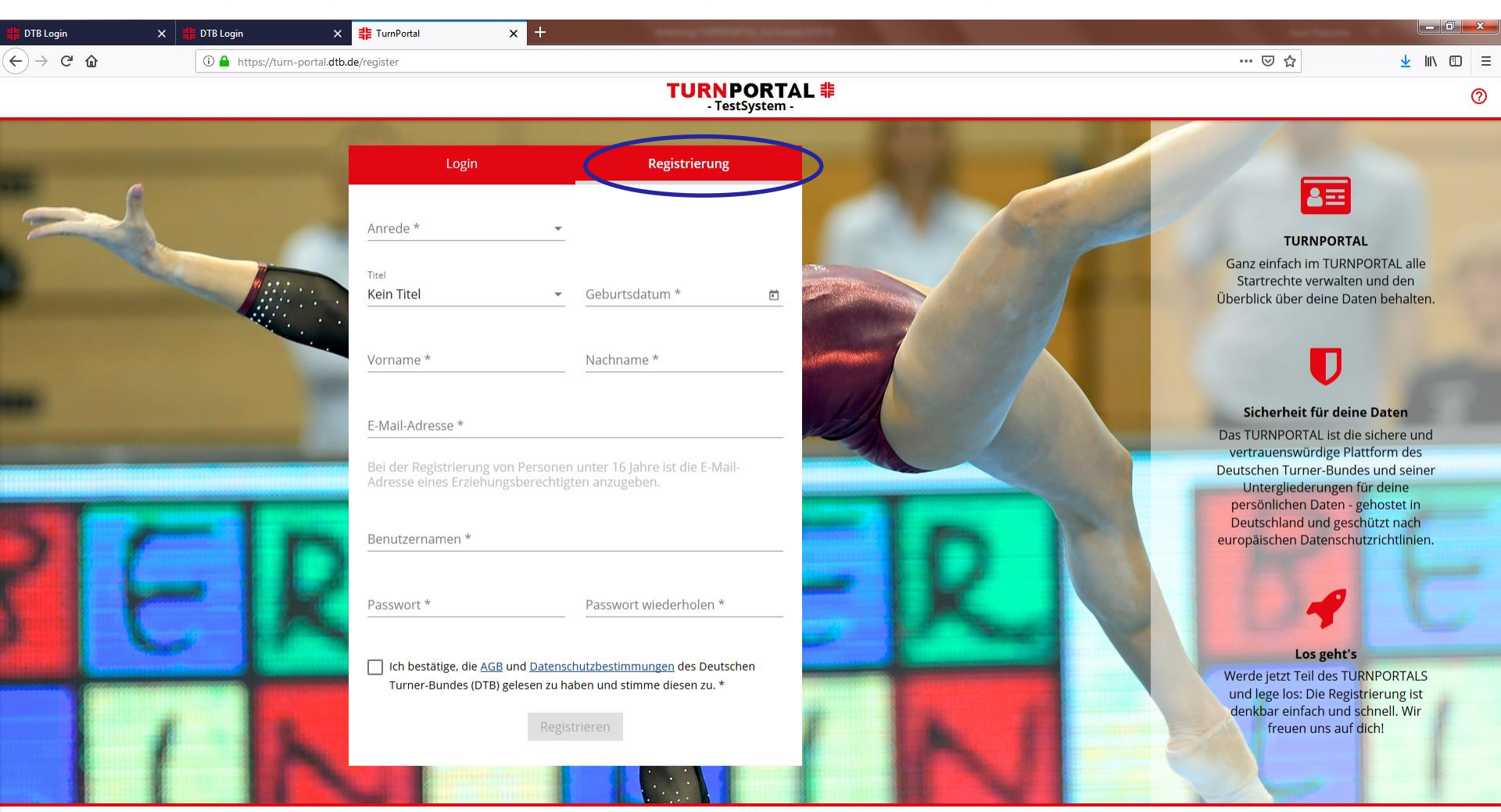

Impressum AGB Datenschutz

0

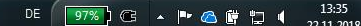

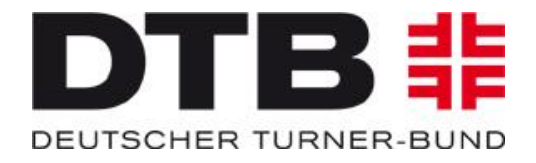

|                                                                                                    | - TestSyst                                                                                                  | em - |
|----------------------------------------------------------------------------------------------------|----------------------------------------------------------------------------------------------------|------|
| Login                                                                                                    | Registrierung                                                                                               |      |
| Anrede *<br>Herr                                                                                                    |                                                                                                    |      |
| Titel                                                                                                    | Geburtsdatum *                                                                                              | 100  |
| Kein Titel                                                                                                    | • 01.01.2009                                                                                                | •    |
| Vorname *                                                                                                    | Nachname *                                                                                                  |      |
| Max                                                                                                    | Mustermann                                                                                                  |      |
|                                                                                                    |                                                                                                    |      |
| Bei der Registrierung vo<br>Adresse eines Erziehung                                                                                  | n Personen unter 16 Jahre ist die E-Mail-<br>sberechtigten anzugeben.                                       |      |
| Bei der Registrierung vo<br>Adresse eines Erziehung<br>Benutzernamen *<br>Maxi                                                       | n Personen unter 16 Jahre ist die E-Mail-<br>isberechtigten anzugeben.<br>✓ verfügb                         | ar   |
| Bei der Registrierung vo<br>Adresse eines Erziehung<br>Benutzernamen *<br>Maxi                                                       | n Personen unter 16 Jahre ist die E-Mail-<br>sberechtigten anzugeben.<br>verfügb                            | ar   |
| Bei der Registrierung vo<br>Adresse eines Erziehung<br>Benutzernamen *<br>Maxi<br>Passwort *                                         | n Personen unter 16 Jahre ist die E-Mail-<br>isberechtigten anzugeben.<br>verfügb<br>Passwort wiederholen * | ar   |
| Bei der Registrierung vo<br>Adresse eines Erziehung<br>Benutzernamen *<br>Maxi<br>Passwort *                                         | n Personen unter 16 Jahre ist die E-Mail-<br>sberechtigten anzugeben.<br>verfügb<br>Passwort wiederholen *  | ar   |
| Bei der Registrierung vo<br>Adresse eines Erziehung<br>Benutzernamen *<br>Maxi<br>Passwort *<br>•••••••••••••••••••••••••••••••••••• | n Personen unter 16 Jahre ist die E-Mail-<br>isberechtigten anzugeben.                                      | ar   |

Impressum

AGB

Datenschutz

Beispiel Max Mustermann Max ergänzt die Felder bzw. wählt aus:

- > Anrede (hier Herr),
- gibt sich einen Benutzernamen (hier Maxi),
- denkt sich ein Passwort aus und wiederholt dies,
- bestätigt die AGB und die Datenschutzbestimmungen,
- registriert sich durch Klick auf den blauen Button.

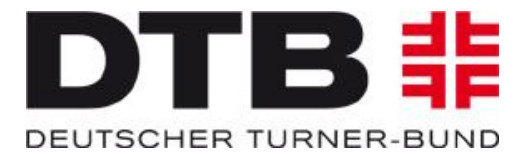

Max Mustermann erhält eine Benachrichtigung, um seine Registrierung zu bestätigen:

| ଞ ର ଅ ↑ ↓ 🖪 ରେ                                                                                                    | → 🖶 🖑 🔻                                                  |                                                                      |                                                         | Registrierung im TURNPORT             | AL bestätigen - Nachricht (HTM            | IL)                |                                         |                 |                     | Ē    |      |
|----------------------------------------------------------------------------------------------------|----------------------------------------------------------|----------------------------------------------------------------------|---------------------------------------------------------|---------------------------------------|-------------------------------------------|--------------------|-----------------------------------------|-----------------|---------------------|------|------|
| Datei <u>Nachricht</u> Hilfe Ç<br>Solgnorieren III —<br>Solunk-E-Mail + <sup>Löschen</sup> Archivieren                                                                                                    | Was möchten Sie tun?                                     | sprechung DTF 2021<br>hat * M Team-E-Mail<br>eitere * Antworten und. | → An Vorgesetzte(n)<br>✓ Erledigt<br>.  ¥ Neu erstellen | Verschieben<br>Verschieben            | Als ungelesen Kategorisieren<br>markieren | Nachverfolgung Übe | ✓ Suchen<br>Prsetzen<br>✓ ➢ Markieren ✓ | Au)<br>Laut Zoo | Customer<br>Manager |      |      |
| Löschen                                                                                                    | Antworten                                                | Qu                                                                   | ickSteps                                                | r <sub>a</sub> Verschieben            | Markierungen                              | Far                | Bearbeiten                              | Rede Zo         | om                  |      |      |
| DT Deutscher Turner-Bund<br>Registrierung im TUR                                                                                                    | <registrierung@dtb.de> O :</registrierung@dtb.de>        | portarten                                                            |                                                         |                                       |                                           |                    |                                         |                 |                     |      |      |
| () Klicken Sie hier, um Bilder herunterzul                                                                                                    | den. Um den Datenschutz zu erhöhen, haf                  | Outlook den automatischen Downl                                      | oad von Bildern in dieser Na                            | achricht verhindert.                  |                                           |                    |                                         |                 |                     |      |      |
| Halls Max Mustermann,                                                                                                    | <u> </u>                                                 |                                                                      |                                                         |                                       |                                           |                    |                                         |                 |                     | <br> | <br> |
| U-U- Hox Hostermann,<br>deine Registrierung im TURNP<br>Registrierung bestätig<br>Viel Erfolg wünscht dein Team                                                                                                    | ORTAL war evolgreich! Bitte best                         | itige im letzten Schritt dein                                        | e Registrierung, dana                                   | ch ist das <mark>TURN</mark> PORTAL f | für dich freigeschaltet.                  |                    |                                         |                 |                     |      |      |
| Hele Hex Hustermann,<br>deine Registrierung im TURNP<br>Registrierung bestätig<br>Viel Erfolg wünscht dein Team                                                                                                    | PRTAL war eNalgreich! Bitte best<br>m<br>vom TURNPORTAL  | itige im letzten Schritt dein                                        | e Registrierung, dana                                   | ch ist das <mark>TURNP</mark> ORTAL f | für dich freigeschaltet.                  |                    |                                         |                 |                     | <br> |      |
| Half- Hex Hustermann,<br>deine Registrierung im TURNP<br>Registrierung bestätig<br>Viel Erfolg wünscht dein Team<br>Deutscher Turner-Bund e.V.<br>Otto-Fleck-Schneise 8<br>60528 Frankfurt                                                                                          | PRTAL war eNalgreich! Bitte best                         | tige im letzten Schritt dein                                         | e Registrierung, dana                                   | ch ist das <mark>TURNP</mark> ORTAL f | für dich freigeschaltet.                  |                    |                                         |                 |                     | <br> |      |
| Helle Mox Hustermann,<br>deine Registrierung im TURNP<br>Registrierung bestätig<br>Viel Erfolg wünscht dein Team<br>Deutscher Turner-Bund e.V.<br>Otto-Fleck-Schneise 8<br>60528 Frankfurt<br>Präsident: Dr. Alfons Hölzl<br>VR-Nr.: 4876 Amtsgericht Fran<br>USt-IDNr. DE114233679 | ORTAL war enolgreich! Bitte best<br>en<br>vom TURNPORTAL | itige im letzten Schritt dein                                        | e Registrierung, dana                                   | ch ist das <mark>TURN</mark> PORTAL f | für dich freigeschaltet.                  |                    |                                         |                 |                     | <br> | <br> |

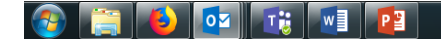

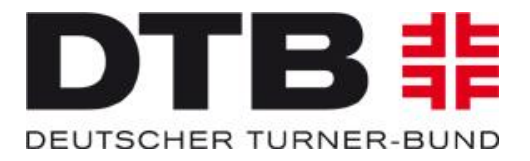

Alternativ kann der Vereinsadmin seine Mitglieder auf zu einer Registrierung einladen. In diesem Fall bekommt Max Mustermann eine Einladung per E-Mail geschickt. Mit dem Klick auf den blauen Button "Zur Registrierung" gelangt er zum TURNPORTAL und kann sich gemäß der vorherigen Beschreibung registrieren.

| ⊟େ େ େ ↑ ↓ ଌେ େ େ → ⇔େ ବ                                                                                                    | Registrierung im TURNPORTAL - Nachricht (HTML)                                                                                                    | 60 – 61 X                             |
|----------------------------------------------------------------------------------------------------|----------------------------------------------------------------------------------------------------|---------------------------------------|
| Datei Nachricht Hilfe Q Was möchten Sie tun?                                                                                                    |                                                                                                    |                                       |
| Ignorieren     Image: Spannieren     Image: Spannieren <td>FF 2021       An Vorgesetzte(n)       Image: Construction of the second second</td> <td>~</td> | FF 2021       An Vorgesetzte(n)       Image: Construction of the second second | ~                                     |
| Deutscher Turner-Bund <notification@dtb.de> O sportarten</notification@dtb.de>                                                                                                    | ▲ non-type = retrainment minimum grati = areaseter there with                                                                                                    | 14:43                                 |
| Registrierung im TURNPORTAL                                                                                                    |                                                                                                    |                                       |
| () Klicken Sie hier, um Bilder herunterzuladen. Um den Datenschutz zu erhöhen, hat Outlook den automa                                                                                                    | tischen Download von Bildern in dieser Nachricht verhindert.                                                                                                    | ~                                     |
| X                                                                                                    |                                                                                                    |                                       |
| Hallo Max Mustermann,<br>du möchtest für deinen Verein Sport- u. Kulturgemeinschaft Frankfurt/Main e.V.<br>simen Link bereitgestellt, über des du dich einfach und schnell im TURNPORTAL                                                                                                    | an Wettkämpfen teilnehmen? Dann kannst du dich schon jetzt im TURNPORTAL registrieren, um später unkompliziert z.B. Startrechte für Wettkämpfe zu er<br>registrieren kannst.                                                                                                    | halten. Egon Mustermann hat dir unten |
| Die Registrierung ist kostenlos und ermöglicht Egon Mustermann dich z.B. über<br>zur Registrierung                                                                                                    | alle Schritte zur Erlangung von Startrechten für deinen Verein Sport- u. Kulturgemeinschaft Frankfurt/Main e.V. zu informieren.                                                                                                    |                                       |
| Vier excle wünscht dein Team vom TURNPORTAL                                                                                                    |                                                                                                    |                                       |
| Deutscher Turner-Bund e.V.<br>Otto-Fleck-Schneise 8<br>60528 Frankfurt                                                                                                    |                                                                                                    |                                       |
| Präsident: Dr. Alfons Hölzl<br>VR-Nr.: 4876 Amtsgericht Frankfurt/Main<br>USt-IDNr. DE114233679                                                                                                    |                                                                                                    |                                       |
| www.dtb.de   www.turn-team.de   www.dtb-shop.de  <br>  www.kinderturnen.de   www.tuju.de   www.gymcard.de                                                                                                    |                                                                                                    |                                       |

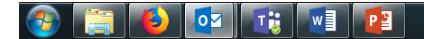

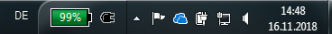

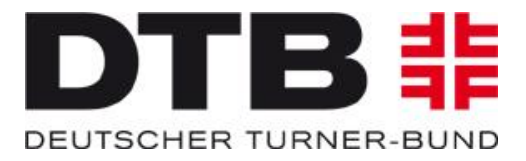

Nach der bestätigten Registrierung kann sich Max Mustermann mit seinem Benutzernamen und Passwort in das jederzeit in das TURNPORTAL einloggen:

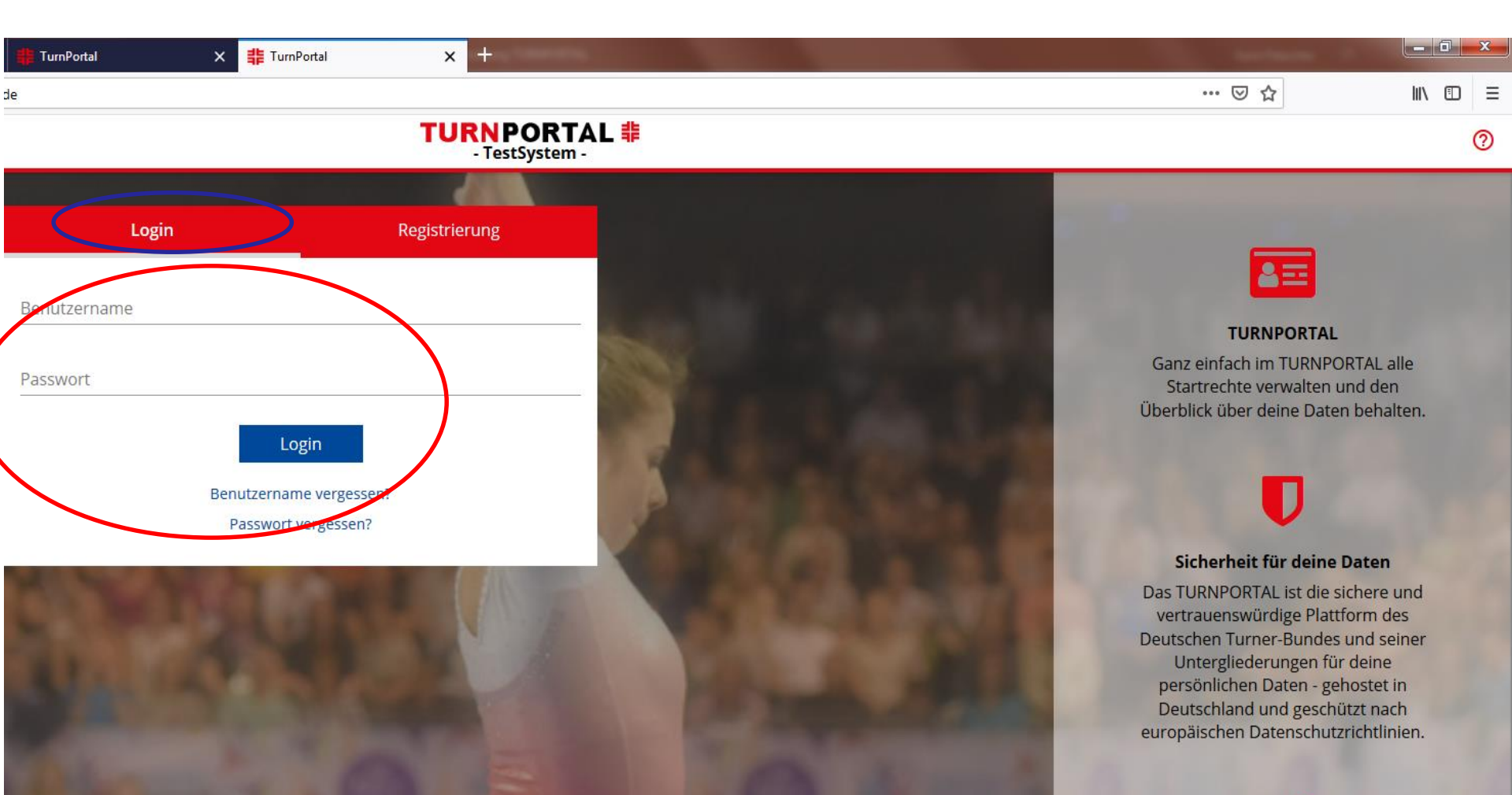

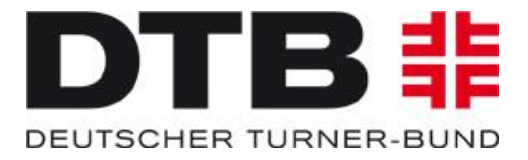

Max Mustermann kann nun eine DTB-ID beantragen und kann bereits seine Daten einem oder mehreren Vereinen frei geben. Nach der ersten Freigabe verschwindet der blau hinterlegte Link und die Freigabe weiterer Vereine erfolgt unten rechts unter dem Link "Daten freigeben":

| Breitensport | × 🚦 Demo-DTB-GymNet                               | 🗙 📫 TurnPortal                                                | 🗙 📫 TurnPortal                | 🗙 📫 TurnPortal                        | × +    |                 |          |
|--------------|---------------------------------------------------|---------------------------------------------------------------|-------------------------------|---------------------------------------|--------|-----------------|----------|
| ← → ♂ ଢ      | 🛈 🎤 🔒 https://turn                                | -portal. <b>dtb.de</b> /master-data-detai                     | lview/58D3CC412D7737F182C10   | D7080F445FA                           |        | ☑ ☆             |          |
| 🗮 Menü       |                                                   |                                                               |                               | TURNPORTAL #<br>- TestSystem -        |        |                 | 0        |
|              |                                                   | イax Mustermann<br>eme DTB-ID vorhanden<br>輩 DTB-ID beantragen | >                             | Geburtsdatum<br>01.01.2009            | )<br>) | :               |          |
|              | OATEN FREIGEBEN Ein oder mehrere  Anfragen einseh | u<br>Vereine möchten auf deine<br>en                          | Daten zugreifen. Bitte bestär | tige, dass du damit einverstanden bi: | st.    |                 |          |
|              | Kontakt<br>E-Mail<br>sportarten@dtb.de            |                                                               |                               |                                       |        |                 | <u> </u> |
|              | Vereine<br>Noch keine Vereine vorha               | anden.                                                        |                               |                                       |        | Daten freigeben |          |

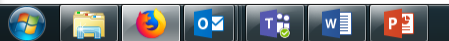

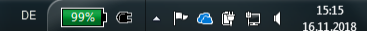

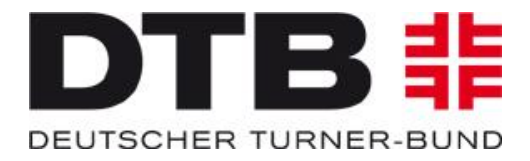

Nach Anklicken des Buttons "DTB-ID beantragen" öffnet sich ein Fenster und die erforderlichen Daten sind sorgfältig und korrekt einzutragen. Wichtig ist die Übereinstimmung der Daten mit den auf den amtlichen Dokumenten!

| Breitensport | 🗙 🍀 Demo-DTB-GymNet 🛛 🗙 🗰 TurnPortal                                                                                                    | x # TurnPortal x # TurnPortal x +                                                                                                    |                      |
|--------------|----------------------------------------------------------------------------------------------------|----------------------------------------------------------------------------------------------------|----------------------|
| ← → ♂ ଢ      | 🛈 🎤 🔒 https://turn-portal. <b>dtb.de</b> /master-data-detailview                                                                                                    | 58D3CC412D7737F182C10D7080F445FA                                                                                                    | ··· 🖂 🗠 🗉 =          |
| ≡ Menü       |                                                                                                    | TURNPORTAL #<br>- TestSystem -                                                                                                    | 0                    |
|              | Max Mustermann<br>Keine DTB-ID vorhanden<br>TDB-ID beantragen<br>DTB-ID beantragen<br>Sportarten@dtb.de<br>Vereine<br>Sport- u. Kulturgemeinschaft Frankfurt/Main e.V.<br>Mainfeldstr. 29, 60528 Frankfurt | Abbrechen       DTB-ID beantragen       Beantragen         Für folgende Person soll verbindlich eine lebenslängliche DTB-ID beantragt werden. Die Daten müssen mit den Angaben auf den amtlichen Papieren übereinstimmen, z.B. Personalausweis, Geburtsurkunde.       Image: Comparison of the temperature in the temperature in temperature in temaneture in tempera | :<br>Daten freigeben |
|              |                                                                                                    | PERSÖNLICHE DATEN<br>Bild hochladen * Bild löschen<br>Kinder unter 16 Jahren unterliegen nicht der<br>Ausweispflicht. Um sie zweifelsfrei bei Wettkämpfen<br>identifizieren zu könnn, wird ein Portraitbild benötigt.                                                                                                    |                      |

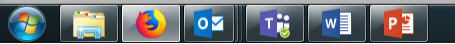

DE 99%) 🕞 🔺 🖿 🙆 🛱 🛱 🔰 🔰 15:19

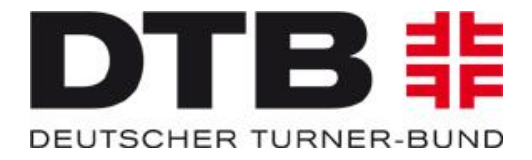

Wichtig ist die Übereinstimmung der Daten mit den Angaben auf den amtlichen Dokumenten.

| Breitensport | X                                                               | 🗙 🏥 TurnPortal                                 | 🗙 🏥 TurnPortal                                                                   | × 非 TurnPortal                                                                                                    | × +                                                                                 | and the second second se |    |
|--------------|-----------------------------------------------------------------|------------------------------------------------|----------------------------------------------------------------------------------|----------------------------------------------------------------------------------------------------|-------------------------------------------------------------------------------------|----------------------------------------------------------------------------------------------------|----|
| ← → ♂ ŵ      | 🛈 🎤 🔒 https://tu                                                | urn-portal. <b>dtb.de</b> /master-data-detailv | iew/58D3CC412D7737F182C10                                                        | DD7080F445FA                                                                                                    |                                                                                     | ··· 🗵 🕁                                                                                                    |    |
| ≡ Menü       |                                                                 |                                                |                                                                                  | TURNPORTAL - TestSystem -                                                                                                  | #                                                                                   |                                                                                                    | (? |
|              |                                                                 | Max Mustermann<br>Keine DTB-ID vorhanden       | Abbrechen                                                                        | DTB-ID beantragen<br>Kinder unter 16 Jahren unterlig<br>Ausweispflicht. Um sie zweifels<br>identifizieren zu könnn, wird e | Beantragen<br>egen nicht der<br>sfrei bei Wettkämpfen<br>ein Portraitbild benötigt. | :                                                                                                    |    |
|              | Kontakt<br><sup>E-Mail</sup><br>sportarten@dtb.de               |                                                | Staatsbürger von<br>Straße und Hausn                                             | *<br>nummer *                                                                                                    |                                                                                     |                                                                                                    |    |
|              | Vereine<br>Sport- u. Kulturgemein<br>Mainfeldstr. 29, 60528 Fra | <b>schaft Frankfurt/Main e.V.</b><br>ankfurt   | PLZ *                                                                            | Ort *                                                                                                    | E                                                                                   | Daten freigeben                                                                                                    |    |
|              |                                                                 |                                                | Die lebenslange D<br>Kaufprozess biete<br>gib dafür deine IB<br>deiner EC-Karte. | DTB-ID kostet einmalig 20 €. Für eir<br>en wir nur die Zahlung per Lastschi<br>3AN an. Diese findest du auf einem          | nen einfachen<br>riftverfahren an. Bitte<br>I Kontoauszug oder                      |                                                                                                    |    |
|              |                                                                 |                                                | IBAN *                                                                           |                                                                                                    | <br>                                                                                |                                                                                                    |    |

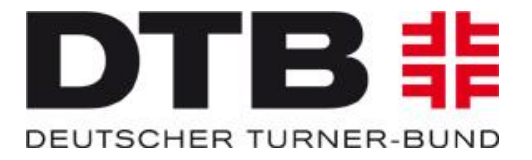

Bankverbindung (IBAN) und Rechnungsadresse für die DTB-ID eingeben, AGB bestätigen und zum Abschluss den Button "Beantragen" klicken um den Vorgang abzuschließen.

| ≡ Menü |                                                                                                    | TURN PORTAL 非<br>- TestSystem -                                                                                                    | 0               |
|--------|----------------------------------------------------------------------------------------------------|----------------------------------------------------------------------------------------------------|-----------------|
|        | Max Mustermann<br>Keine DTB-ID vorhanden<br>I DTB-ID beantragen                                                      | Abbrechen     DTB-ID beantragen     Beantragen       Die lebenslange DTB-ID kostet einmalig 20 €. Für einen einlachen:<br>Kaufprozess bieten wir nur die Zahlung per Lastschriftverfahren an. Bitte<br>gib dafür deine IBAN an. Diese findest du auf einem Kontoauszug oder<br>deiner EC-Karte.     *       Kontoinhaber *     Max Mustermann | :               |
|        | sportarten@dtb.de<br>Vereine<br>Sport- u. Kulturgemeinschaft Frankfurt/Main e.V.<br>Mainfeldstr. 29, 60528 Frankfurt | IBAN * RECHNUNGSINFORMATIONEN Rechnungsadresse entspricht der Adresse der beantragenden Person. Rechnungsempfänger * Max Mustermann                                                                                                    | Daten freigeben |
|        |                                                                                                    | Straße und Hausnummer *       #         PLZ *       Ort *         Ich bestätige die AGB und die Datenschutzbestimmungen vom DTB gelesen zu haben und stimme diesen zu. Sofern ich für eine minderjährige Person die DTB-ID beantrage, bestätige ich als erziehungsberechtigte Person zu handeln. *                                            |                 |

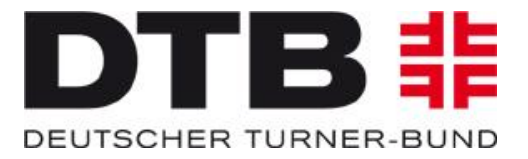

Die Bestellung der DTB-ID wird bestätigt:

| 🗙 井 TurnPortal                                      | X 🏥 TurnPortal              | × 非 TurnPortal                                                                         | × +                                        |   | ter ter         |
|-----------------------------------------------------|-----------------------------|----------------------------------------------------------------------------------------|--------------------------------------------|---|-----------------|
| urn-portal. <b>dtb.de</b> /master-data-detailview/5 | 58D3CC412D7737F182C10D7     | 7080F445FA                                                                             |                                            |   | ⊘ ☆             |
|                                                     |                             | TURNPORTAL<br>- TestSystem -                                                           | #                                          |   |                 |
| Max Mustermann                                      |                             |                                                                                        |                                            |   | :               |
| DTB-ID<br>25XNM9R409                                |                             | Geburts<br>01.01.                                                                      | datum<br>2009                              |   |                 |
|                                                     |                             | Staatsbt<br>Deuts                                                                      | irger von<br>chland                        |   |                 |
|                                                     |                             |                                                                                        |                                            |   |                 |
|                                                     | Vielen Dai                  | nk für die Bestellung                                                                  | deiner DTB-ID                              |   |                 |
| nschaft Frankfurt/Main e.V.<br>rankfurt             | In Kürze ei<br>E-Mail-Adres | rhältst du eine E-Mail an die vo<br>se (sportarten@dtb.de) mit de<br>Zurück zum Portal | on dir angegebene<br>r Bestellbestätigung. |   | Daten freigeben |
|                                                     |                             |                                                                                        |                                            | _ |                 |

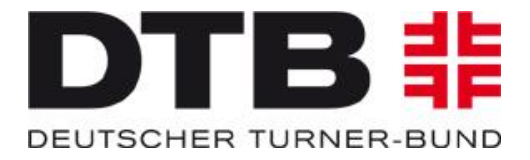

Max Mustermann hat nun eine DTB-ID und kann seine Daten für den von ihm bestimmten Verein (oder auch mehreren) freigeben. Durch Eingabe des Ortes (hier am Beispiel Bornheim) werden entsprechende Vereine angeboten:

| Ereitensport | × 🛔 Demo-DTB-GymNet                                                                                  | × 🏥 TurnPortal                    | 🗙 🏥 TurnPortal                                                                                                    | × 非 TurnPortal 🗙                                                                                          | < +                           |                 |
|--------------|----------------------------------------------------------------------------------------------------|-----------------------------------|----------------------------------------------------------------------------------------------------|----------------------------------------------------------------------------------------------------|-------------------------------|-----------------|
| ← → ♂ @      | 🛈 🎤 🔒 https://turn-                                                                                  | -portal.dtb.de/master-data-detail | lview/58D3CC412D7737F182C10D7                                                                                                 | 7080F445FA                                                                                                |                               | ⊍ ☆             |
| ≡ Menü       |                                                                                                    |                                   |                                                                                                    | TURNPORTAL #<br>- TestSystem -                                                                            |                               |                 |
|              | 25<br>25                                                                                             | Max Mustermann                    |                                                                                                    | Geburtsdatum<br>01.01.2009<br>Staatsbürger von<br>Deutschland                                             |                               | :               |
|              | Kontakt<br>E-Mail<br>sportarten@dtb.de<br>Anschrift<br>Otto-Fleck-Schneise 8<br>60528 Frankfurt/Main |                                   | Abbrechen<br>Bitte bestätige, dass<br>deine Startrechte ve                                                                    | Startrechte<br>Daten freigeben<br>s folgender Verein Zugriff auf deine Date<br>erwalten kann.             | Freigeben<br>en erhält und so |                 |
|              | Vereine<br>Sport- u. Kulturgemeinsch<br>Mainfeldstr. 29, 60528 Frank                                 | haft Frankfurt/Main e.V.          | Ausgewählter Verein<br>Noch kein Verein as<br>Och kein Verein as<br>Ausmannenserer a<br>Turn- und Sportve<br>Babhofstrasse 17 | erein 1909 Bornheim                                                                                       | ×                             | Daten freigeben |
|              |                                                                                                    |                                   | Turngemeinde Bo<br>Berger Straße 294,<br>Turngesellschaft I<br>Riedstr. 63, 60388 F<br>Turnverein Herse<br>Am Marienhof 8, 53 | ornheim 1860 e.V.<br>60385 Frankfurt<br>Bornheim 1879 e.V.<br>rankfurt<br>I 1958/92 e.V.<br>1332 Bornheim | E                             |                 |

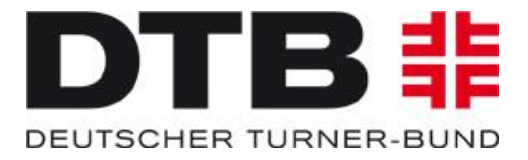

DE 97%) C 🔺 🕨 🛆 🛱 🗔 🕴 14:31

Mit der Freigabe seiner Daten können die betreffenden Vereine Max Mustermann in ihrer Mitgliederliste führen und für ihn Startrechte beantragen.

| <ul> <li></li></ul>                                                                                                    | Han data data bisa (2000) 2000 (2000) 20000 (2000) 2000 (2000) 2000 (2000) 2000 (2000) 200 |                                                                                                    |                 |                   |
|----------------------------------------------------------------------------------------------------|----------------------------------------------------------------------------------------------------|----------------------------------------------------------------------------------------------------|-----------------|-------------------|
| Menü TURNPORTAL                                                                                                    | ster-data-detallvlew/SoDSCC412D7757F162C10D7060F445FA                                                                                                    | C 🕜 P 🔒 https://turn-portal.dtb.de/master-data-detailview/58D3CC412D7737                                                                                               | 120% … 🛛 🕁      | <u>↓</u> III\ 🗉 🗄 |
|                                                                                                    | TURNPORTAL 非<br>- TestSystem -                                                                                                    | lenü                                                                                                    |                 | 0                 |
| Max Mustermann     Geburtsdatum       DTB-ID     Geburtsdatum       25XNM9R409     01.01.2009       Staatsburger von     Deutschland                                                                         | ustermann<br>2409 Geburtsdatum<br>01.01.2009<br>Staatsbürger von<br>Deutschland                                                                                                    | Max Mustermann<br>DTB-ID<br>25XNM9R409                                                                                                    | :               |                   |
| KontaktStartrechteE-MailStartrechte vorhanden.sportarten@dtb.deNoch keine Startrechte vorhanden.AnschriftOtto-Fleck-Schneise 8<br>60528 Frankfurt/Main                                                       | Startrechte<br>Noch keine Startrechte vorhanden.                                                                                                    | Kontakt<br>E-Mail<br>sportarten@dtb.de<br>Anschrift<br>Otto-Fleck-Schneise 8<br>60528 Frankfurt/Main                                                                   | nden.           |                   |
| Vereine       Daten freigeben         Sport- u. Kulturgemeinschaft Frankfurt/Main e.V.       Mainfeldstr. 29, 60528 Frankfurt         Turngesellschaft Bornheim 1879 e.V.       Riedstr. 63, 60388 Frankfurt | ıkfurt/Main e.V.<br>e.V.                                                                                                    | Vereine<br>Sport- u. Kulturgemeinschaft Frankfurt/Main e.V.<br>Mainfeldstr. 29, 60528 Frankfurt<br>Turngesellschaft Bornheim 1879 e.V.<br>Riedstr. 63, 60388 Frankfurt | Daten freigeben |                   |

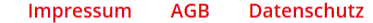

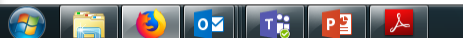

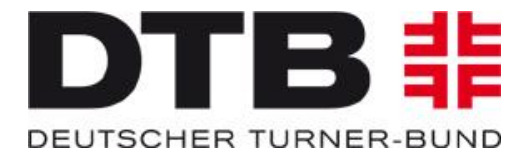

### Sobald einer der Vereine Startrechte für Max Mustermann beantragt, bekommt dieser eine E-Mail:

| III 与 ○ ↑ ↓ 區 与 → 母 ※ = Bearbeitung deiner Startrechte im TURNPORTAL - Nachricht (HTML)                                                                                                    | <b>A</b> – | ٥ |       |
|----------------------------------------------------------------------------------------------------|------------|---|-------|
| Datei Nachricht Hilfe Q Was möchten Sie tun?                                                                                                    |            |   |       |
| Image: Signarian series in the series of the series of |            |   |       |
| Löschen Antworten QuickSteps rs Verschieben Markierungen rs Bearbeiten Rede Zoom                                                                                                    |            |   | ~     |
| Deutscher Turner-Bund <notification@dtb.de> Osportarten Bearbeitung deiner Startrechte im TURNPORTAL</notification@dtb.de>                                                                                                    |            |   | 15:14 |
| () Klicken Sie hier, um Bilder herunterzuladen. Um den Datenschutz zu erhöhen, hat Outlook den automatischen Download von Bildern in dieser Nachricht verhindert.                                                                                                    |            |   | ~     |

#### Hallo Max Mustermann,

×

Egon Mustermann hat im TURNPORTAL Änderungen an deinen Startrechten durchgeführt. Bitte bestätige im letzten Schritt die Startrechte innerhalb von 14 Tagen. Nach deiner Bestätigung sind die Startrechte für dich freigeschaltet und du kannst sofort an den startrechtepflichtigen Wettkämpfen teilnehmen.

Du bist mit den Änderungen nicht einverstanden? Dann kannst du die Startrechte auch ablehnen. Bitte setze dich bei Unklarheiten zu den Startrechten direkt mit Egon Mustermann in Verbindung.

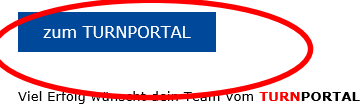

Deutscher Turner-Bund e.V. Otto-Fleck-Schneise 8 60528 Frankfurt

Präsident: Dr. Alfons Hölzl VR-Nr.: 4876 Amtsgericht Frankfurt/Main USt-IDNr. DE114233679

| <u>www.dtb.de</u> | <u>www.turn-team.de</u> | <u>www.dtb-shop.de</u> | | <u>www.kinderturnen.de</u> | <u>www.tuju.de</u> | <u>www.gymcard.de</u> |

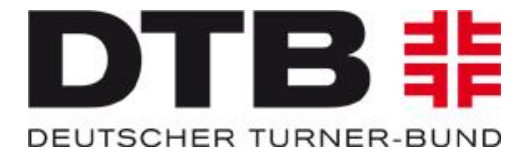

## Im TURNPORTAL kann Max Mustermann seine Startrechte einsehen

| HE Demo-DTB-GymNet | × 井 TurnPortal                                                                                   | × 井 TurnPortal                                                   | × 非 TurnPortal                         | × +                                                                                                    |                                             |                   |  |
|--------------------|--------------------------------------------------------------------------------------------------|------------------------------------------------------------------|----------------------------------------|----------------------------------------------------------------------------------------------------|---------------------------------------------|-------------------|--|
| ← → ♂ ଢ            | 🛈 🎤 🔒 https://tu                                                                                 | rn-portal. <b>dtb.de</b> /master-data-detail                     | view/58D3CC412D7737F182C10D7080F44     | ISFA                                                                                                    | 120% … 🗟 🏠                                  | <u>↓</u> III\ 🗊 = |  |
| 🗮 Menü             | TURNPORTAL 非<br>- TestSystem -                                                                   |                                                                  |                                        |                                                                                                    |                                             |                   |  |
|                    |                                                                                                  | Max Musterm                                                      | ann                                    | Geburtsdatum<br>01.01.2009<br>Staatsbürger von<br>Deutschland                                                                                                    | :                                           |                   |  |
|                    | NEUE START                                                                                       | RECHTE - BITTE BESTÄTI<br>den neue Startrechte hin<br>e einsehen | GEN<br>zugefügt. Bitte bestätige die A | uswahl und gewährleiste so die kommende Wettk                                                                                                    | ampfteilnahme.                              |                   |  |
|                    | Kontakt<br>E-Mail<br>sportarten@dtb.de<br>Anschrift<br>Otto-Fleck-Schneise<br>60528 Frankfurt/Ma | e 8<br>ain                                                       |                                        | Startrechte<br>Gerätturnen Einzel<br>Sport- u. Kulturgemeinschaft Frankfurt/M<br>gültig<br>Gerätturnen Mannschaft<br>Sport- u. Kulturgemeinschaft Frankfurt/M<br>gültig | lain e.V.   gültig bis 21.11.2019   derzeit | >                 |  |
|                    |                                                                                                  |                                                                  | Impress                                | Mebrkampt<br>um AGB Datenschutz                                                                                                    |                                             |                   |  |
|                    |                                                                                                  |                                                                  |                                        |                                                                                                    |                                             | 15:13             |  |

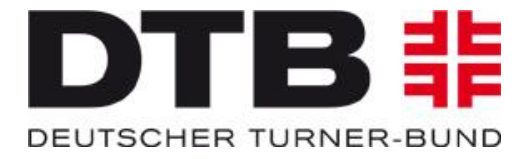

DE 100%) C 🔺 🕨 🗠 🛱 📁 🖣 15:16 27.11.2018

# Innerhalb von 14 Tagen kann Max Mustermann im TURNPORTAL sein Einverständnis für das neu beantragte Startrecht (hier TGM/TGW) erklären oder ablehnen:

🚯 💁 📆 📴

| 특별 Demo-DTB-GymNet                    | X 井 TurnPortal                                                                                                    | X 👫 TurnPortal                         | × # TurnPortal ×                                                                                                    | +                                                                                                    | -                                            |                  |
|---------------------------------------|----------------------------------------------------------------------------------------------------|----------------------------------------|----------------------------------------------------------------------------------------------------|----------------------------------------------------------------------------------------------------|----------------------------------------------|------------------|
| (←) → ⊂ <sup>(1)</sup> <sup>(2)</sup> | 🛈 🎤 🔒 https://turn-j                                                                                                    | portal. <b>dtb.de</b> /master-data-det | ailview/58D3CC412D7737F182C10D7080F445FA                                                                                                   |                                                                                                    | 120% … 🗵 🕁                                   | <u>↓</u> II\ 🗊 = |
| 🗮 Menü                                | TURNPORTAL 非<br>- TestSystem -                                                                                                    |                                        |                                                                                                    |                                                                                                    |                                              | 0                |
|                                       |                                                                                                    | Max Musterr<br>DTB-ID<br>25XNM9R409    | nann<br>NEUE START                                                                                                    | Geburtsdatum<br>01.01.2009<br>Staatsbürger von<br>Deutschland<br><b>RECHTE BESTÄTIGEN</b>                                                                                                    | :                                            |                  |
|                                       | NEUE STARTRECHTE - BITTE BESTA<br>Für dich wurden neue Startrechte I<br>Startrechte einsehen  Kontakt E-Mail sportarten@dtb.de Anschrift Otto-Fleck-Schneise 8 60528 Frankfurt/Main |                                        | Bitte bestätige im Folgenden dei<br>Wettkampfteilnahme gewährleis<br>Sport- u. Kulturgemeinschaft<br>Frankfurt/Main e.V.<br>TGM/TGW<br>Neu | CHTE BESTÄTIGEN<br>eeuen Startrechte, damit deine<br>st.<br>Ablehnen Bestätigen<br>Schließen<br>Sport- u. Kulturgen- iser leift E. en 1 m/Main e.V.   gültig bis 21.11.2019   derzeit<br>gültig |                                              | >                |
|                                       |                                                                                                    |                                        | Impressum                                                                                                    | Sport- u. Kulturgemeinschaft Frankfurt/<br>gültig<br>Mehrkamnf<br>AGB Datenschutz                                                                                                    | viain e.v.   guitig bis 21.11.2019   derzeit |                  |

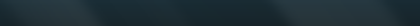

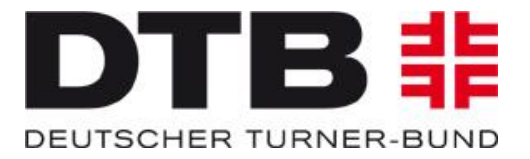

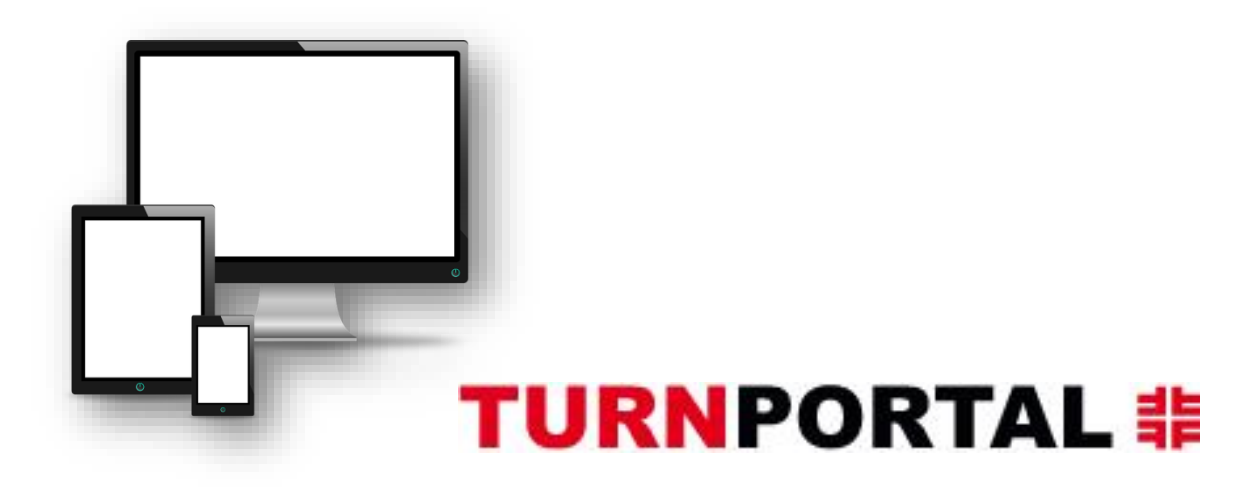

# Alle Infos unter:

https://www.dtb.de/passwesen

Bei weiteren Fragen stehen auch die Passstellen der zuständigen Landesturnverbände zur Verfügung.